### **ที่** อว 64.6(2793)/0276

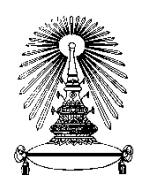

โรงเรียนสาธิตจุฬาลงกรณ์มหาวิทยาลัย ฝ่ายมัธยม ชอยจุฬาฯ 11 ถนนพญาไท แขวงวังใหม่ เขตปทุมวัน กรุงเทพฯ 10330 โทร. 0-2218-2314 โทรสาร 0-2218-2358 WWW.satitm.chula.ac.th E-mail : cudes@chula.ac.th

### 22 มีนาคม 2565

เรื่อง การคืนเงินค่าธรรมเนียมการศึกษาบางส่วน ภาคการศึกษาปลาย ปีการศึกษา 2564 ผ่านช่องทางอิเล็กทรอนิกส์

เรียน ผู้ปกครองนักเรียนระดับชั้น ม.1 - 6 ปีการศึกษา 2564

ตามที่มีสถานการณ์แพร่ระบาดของโรค COVID-19 ในพื้นที่ต่าง ๆ ทั่วประเทศ ทำให้โรงเรียนสาธิตจุฬาลงกรณ์ มหาวิทยาลัย ฝ่ายมัธยม ต้องดำเนินการจัดการเรียนการสอนในรูปแบบออนไลน์ ตั้งแต่วันที่ 1 พฤศจิกายน 2564 - 8 มีนาคม 2565 ด้วยเหตุนี้โรงเรียนจึงได้พิจารณาคืนเงินค่าธรรมเนียมการศึกษาของนักเรียนที่ผู้ปกครองได้ชำระในปีการศึกษา 2564 โดยได้พิจารณา จัดสรรคืนเงินค่าธรรมเนียมการศึกษา ดังนี้

- 1. ค่าบำรุงการศึกษา
- 2. ค่าอาหารกลางวัน
- 3. ค่าสาธารณูปโภค
- 4. ค่าธรรมเนียมพิเศษหลักสูตรภาคภาษาอังกฤษ (เฉพาะนักเรียนหลักสูตรภาคภาษาอังกฤษ)

ในการนี้ โรงเรียนขอแจ้งขั้นตอนและข้อปฏิบัติในการลงทะเบียนรับเงินคืนค่าธรรมเนียมการศึกษาบางส่วน ภาคการศึกษาปลาย ปีการศึกษา 2564 ผ่านช่องทางอิเล็กทรอนิกส์ ดังนี้

 ผู้ปกครองศึกษารายละเอียดขั้นตอนการลงทะเบียนรับเงินคืนค่าธรรมเนียมการศึกษาบางส่วน ผ่านการสแกน QR CODE ขั้นตอนการลงทะเบียนรับเงินคืน ตามที่แนบมา

2. ผู้ปกครองลงทะเบียนรับเงินคืนค่าธรรมเนียมการศึกษาบางส่วน ผ่านทางเว็บไซต์ https://cuddb.com หรือสแกน QR CODE เข้าสู่ระบบ cuddb.com ตามที่แนบมา ได้ตั้งแต่วันที่ 23 - 31 มีนาคม 2565 และโรงเรียนจะดำเนินการ โอนเงินให้ผู้ปกครองภายใน 30 วัน หลังจากสิ้นสุดระยะเวลาการลงทะเบียน ทั้งนี้ขอความอนุเคราะห์ผู้ปกครองโปรดดำเนินการ ตามระยะเวลาที่กำหนดการข้างต้น สำหรับการคืนค่าธรรมเนียมการศึกษาบางส่วนนั้น โรงเรียนจะพิจารณาคืนในกรณีที่ผู้ปกครอง ได้ชำระค่าธรรมเนียมการศึกษาบางส่วนนั้น โรงเรียนจะพิจารณาคืนในกรณีที่ผู้ปกครอง ได้ชำระค่าธรรมเนียมการศึกษาไว้ครบถ้วนเรียบร้อยแล้ว โดยผู้ปกครองจะได้รับการจัดสรรคืนเงินค่าธรรมเนียมการศึกษาแตกต่างกัน ตามจำนวนเงินที่ได้ชำระไว้กับโรงเรียน

อนึ่งในกรณีที่ผู้ปกครองต้องการบริจาค กรุณากรอกข้อมูลในขั้นตอนการขอบริจาคเงิน โรงเรียนจะนำข้อมูล เลขบัตรประชาชนของผู้ปกครองเข้าระบบบริจาคอิเล็กทรอนิกส์ (e-Donation) ของกรมสรรพากร เพื่อให้ผู้ปกครองสามารถนำไปใช้ สิทธิ์ลดหย่อนภาษี กรณียื่นแบบออนไลน์ชำระภาษีเงินได้บุคคลธรรมดา ปี 2565 ต่อไป

จึงเรียนมาเพื่อโปรดทราบและดำเนินการ โรงเรียนขอขอบพระคุณท่านผู้ปกครองที่สนับสนุนและให้ความร่วมมือ กับกิจกรรมของโรงเรียนด้วยดีเสมอมา

ขอแสดงความนับถือ

พรนพอง ซีเล็กรพรสุข

(อาจารย์พรพรหม ชัยฉัตรพรสุข) ผู้อำนวยการโรงเรียนสาธิตจุฬาลงกรณ์มหาวิทยาลัย ฝ่ายมัธยม และรองคณบดีคณะครุศาสตร์

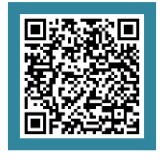

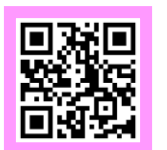

ขั้นตอนการลงทะเบียนรับเงิน

เข้าสู่ระบบ cuddb.com

หน่วยการเงินและบัญชี โทร. 0-2218-2310

## ขั้นตอนการลงทะเบียนรับเงินคืนค่าธรรมเนียมการศึกษาบางส่วน ภาคการศึกษาปลาย ปีการศึกษา 2564 ผ่านช่องทางอิเล็กทรอนิกส์

ผู้ปกครองสามารถศึกษารายละเอียดขั้นตอนการดำเนินการเกี่ยวกับการรับเงินคืนค่าธรรมเนียมการศึกษาบางส่วน สำหรับ ภาคการศึกษาปลาย ปีการศึกษา 2564 เพื่อให้สามารถดำเนินการตามขั้นตอนการปฏิบัติได้อย่างถูกต้องด้วยตนเอง ตามรายละเอียดดังต่อไปนี้

1. เข้าเว็บไซต์ http://cuddb.com/ หรือ Scan QR code

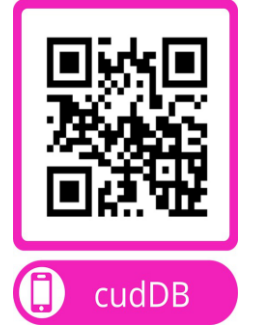

## เลือก รายการ <u>"ผู้ปกครอง"</u>

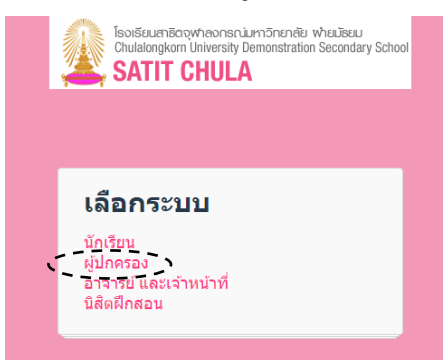

## 3. กรอกข้อมูลเข้าสู่ระบบ

ช่อง Username กรอกรหัสเลขประจำตัวนักเรียน ช่อง Password กรอก วัน เดือน ปีเกิด

(ตัวอย่าง นักเรียนเกิดวันที่ 7 เดือน มิถุนายน พ.ศ. 2550 กรอก Password เป็น 070650 ) จากนั้นกดปุ่ม "**เข้าสู่ระบบ"** ตามรูปแบบดังตัวอย่าง

| เข้าสู่ระบบ            | กรอกรา      | หัสเลขประจำตัวนักเรียน                                    |
|------------------------|-------------|-----------------------------------------------------------|
| 🎍 รหัสประจำตัวนักเรียน |             |                                                           |
| รหัสผ่าน               |             | ตัวอย่าง<br>นักเรียนเกิดวันที่ 7 เดือน มิถุนายน พ.ศ. 2550 |
| ✔ จำรหัส               | เข้าสู่ระบบ | กรอก Password เป็น 070650                                 |
|                        |             |                                                           |

## 4. เลือกรายการ <u>"ข้อมูลส่วนตัว"</u>เพื่อกรอกข้อมูลการรับโอนเงินค่าใช้จ่าย เพื่อเป็นข้อมูลสำหรับการนำไปใช้ ตลอดหลักสูตรของนักเรียน

\*\*กรณีที่มีข้้อมูลการโอนเงินเข้าบัญชีแล้ว ให้ข้ามไปทำขั้นตอนที่ 6\*\*

| antes a                                                                                                    |     |                     |                  | ,          |
|----------------------------------------------------------------------------------------------------|-----|---------------------|------------------|------------|
| IsoiseuchBagyMaonsniumSnenee wheuBeu<br>Chulalongkom University Demonstration Secondary School<br>SATIT CHULA | ราย | ายการชำระค่าใช้จ่าย | รายการรับเงินโอน | ข้อมูลส่วน |
|                                                                                                    |     |                     |                  | ~          |

5. กรอกข้อมูลสำหรับการรับโอนเงินค่าใช้จ่ายของนักเรียนทุกประเภท ตลอดปีการศึกษาให้ครบถ้วน และ<u>แนบภาพ</u> <u>สมุดบัญชีธนาคารหน้าแรก ที่ระบุชื่อบัญชี เลขที่บัญชี</u> เพื่อใช้ในการตรวจสอบความถูกต้อง และ กดปุ่ม <u>"ยืนยัน"</u>

\*\* กรณีต้องการเปลี่ยนแปลงข้อมูล หลังจากที่โรงเรียนได้ตรวจสอบความถูกต้องแล้ว ขอให้ติดต่อขอเปลี่ยนแปลง ข้อมูลผ่านช่องทาง e-mail : cudfn@chula.ac.th เพื่อเก็บข้อมูลไว้เป็นหลักฐานในการเปลี่ยนแปลงต่อไป\*\*

#### ข้อมูลสำหรับโอนเงินเข้าบัญชี เพื่อรับเงินดังนี้

| <ol> <li>คำอุปกรณ์การเรียน ค่าเครื่อนเบบนักเรียน</li> <li>รับคืนเงินค่าธรรมเมื่อมการศึกษาบางส่วน จากกรณีหยุดเรียน เมืองจ</li> <li>รับคืนเงินค่าส่งไปรษณีย์</li> </ol> | ทกการแพร่ระบาคของเชื้อโรค COVID-19                                                             |
|----------------------------------------------------------------------------------------------------|------------------------------------------------------------------------------------------------|
| <ul> <li>4) รับคินเนคาสมครโครงการเหรียม ม.1 แ</li> <li>5) รับเงินตามมาดรการเอียวยาใควิค-19</li> <li>สื่อขัญชื</li> </ul>                                              | อบัญชีของผู้รับโอนเงิน ซึ่งเป็นบิคา มารคา หรือ ผู้ปกครองที่ได้แจ้งข้อมูลไว้กับโรงเรียนเท่านั้น |
| ธนาคาร<br>006,ธนาคารกรุงไทย จำกัด (มห. ✔                                                                                                    | เลือกชื่อธนาการตามหน้าสมุดบัญชีธนาการหน้าแรก                                                   |
| เดงที่ปัญชี                                                                                                    | กรอกเลขที่บัญชีเฉพาะตัวเลขให้ครบถ้วนตามสมุคบัญชีธนาคารหน้าแรก                                  |
| ความเกี่ยวข้องกับนักเวียน                                                                                                    | ตัวอย่าง                                                                                       |
| 🔿 บิคา 🔿 มารดา 🔿 ผู้บาครองที่ไม่ไข่บิดามารดา                                                                                                    | กรอกเลขที่บัญชี เป็น 0452427208                                                                |
| เลขประจำด้วประจาชม 13 หลัก ให้ตรงกับชื่อในบัญชีธนาคารที่ระบุจัก                                                                                                    | 3ศัม                                                                                           |

#### **อีเมล**์สำหรับแจ้งการโอน

แนบ file สมุดบัญชียนาคารหน้าแรก เพื่อเป็นหลักฐานในการแสดงความประสงค์ในการรับเงินของผู้ปกครอง

| តំណើរការ ក្នុងផ្លូវការ 1162 លំព្នៅទ<br>ពិនិត្តភាគ Accou | ered                                      | แนบไฟล์ภาพสมุดบัญชีธนาคารหน้าแรก |
|---------------------------------------------------------|-------------------------------------------|----------------------------------|
| ราว วราม รูรีกษศวรี<br>ธือบัญชี<br>Account Name         | Choos                                     | se File No file chosen           |
|                                                         | anindimension<br>Autocraed Signature<br>8 |                                  |

หมายเหตุ : หากท่านต้องการเปลี่ยนแปลงข้อมูล หลังจากที่โรงเรียนได้ตรวจสอบความถูกต้องของข้อมูลแล้ว ขอให้ติดต่อ หน่วยการเงินและบัญชี โทร.02-2182310

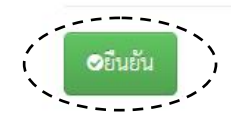

# 6. กดปุ่ม <u>"รายการรับเงินโอน"</u> เลือกประเภท รายการ <u>"ค่าธรรมเนียมการศึกษา (ภาคปลาย)"</u> และ กดปุ่ม 🚺

6.1 กรณีชำระเงินค่าธรรมเนียมการศึกษา : กดเลือก " รายการรับเงินโอน " เลือกประเภท รายการ

| "ค่าธรรมเนียมการศึกษา (ภาคปลาย)" จากนั้น กดปุ่ม 🤎                                                    |                                    |          |                       |                        |                     |               |                        |                                        |               |  |  |
|----------------------------------------------------------------------------------------------------|------------------------------------|----------|-----------------------|------------------------|---------------------|---------------|------------------------|----------------------------------------|---------------|--|--|
| รายการชำระค่าใช้จ่าย รายการรับเงินโอน ชื่<br>Satisfyington University Demonstration Secondary School |                                    |          |                       |                        |                     |               |                        |                                        | ข้อมูลส่วนตัว |  |  |
| รายการ                                                                                               | รายการรับโอนเงิน                   |          |                       |                        |                     |               |                        |                                        |               |  |  |
| ปีการ<br>ศึกษา                                                                                       | รายการ                             | ยอดเงิน  | สถานะ                 | กำหนดทำ<br>รายการ      | จำนวนเงินที่<br>โอน | วันที่โอนเงิน | จำนวนเงิน<br>ที่บริจาค | วันที่ตรวจสอบใน<br>ระบบ e-<br>donation | จัดการ        |  |  |
| 2564                                                                                                 | ค่าธรรมเนียมการ<br>ศึกษา (ภาคปลาย) | 7,070.00 | ยังไม่ได้ทำ<br>รายการ | 23 - 31 มีนาคม<br>2565 | 0.00                |               | 0.00                   | (                                      |               |  |  |

# 6.2 กรณียังไม่ชำระค่าธรรมเนียมการศึกษา : จะไม่สามารถทำรายการได้โดยจะปรากฏข้อความดังภาพ

|                                                                                                    |      |                    | 277775S          |               |
|----------------------------------------------------------------------------------------------------|------|--------------------|------------------|---------------|
| IsotelseuenBoogwheionisinumSnender wheuteeu<br>Chulalongkom University Demonstration Secondary School<br>SATIT CHULA | รายก | มการชำระค่าใช้จ่าย | รายการรับเงินโอน | ข้อมูลส่วนตัว |
|                                                                                                    |      |                    |                  |               |
| × 5 9                                                                                                    |      |                    |                  |               |

### รายการรับโอนเงิน

| ปีการ<br>ศึกษา | รายการ                             | ยอดเงิน  | สถานะ                 | กำหนดทำ<br>รายการ      | จำนวนเงินที่<br>โอน | วันที่โอนเงิน | จำนวนเงิน<br>ที่บริจาค | วันที่ตรวจสอบใน<br>ระบบ e-<br>donation | จัดการ                      |
|----------------|------------------------------------|----------|-----------------------|------------------------|---------------------|---------------|------------------------|----------------------------------------|-----------------------------|
| 2564           | ค่าธรรมเนียมการ<br>ศึกษา (ภาคปลาย) | 7,070.00 | ยังไม่ได้ทำ<br>รายการ | 23 - 31 มีนาคม<br>2565 | 0.00                |               | 0.00                   | (                                      | ยังไม่ได้จำระ<br>ค่าใช้จ่าย |

# 7. กรอกข้อมูลในรายการขอรับเงินตามสิทธิ์ หรือขอบริจาคเงิน

| 7.1 กรณีรับเงินตามสิทธิ์ :                                                                                                    | ตรวจสอบชื่อธนาคาร                                                                                                    | ชื่อบัญชี - เลขที                                         | ี่บัญชี - จำเ                               | เวนเงิน กดปุ่ม                  |
|----------------------------------------------------------------------------------------------------|----------------------------------------------------------------------------------------------------|-----------------------------------------------------------|---------------------------------------------|---------------------------------|
| Institute and International Secondary School<br>Chalalongham University Demonstration Secondary School<br>SATIT CHULA                             |                                                                                                    | รายการชำระค่าใช้จ่าย                                      | รายการรับเงินโอน                            | ข้อมูลส่วนตัว                   |
| รายการโอนเงิน                                                                                                    |                                                                                                    |                                                           |                                             |                                 |
| งามที่มีลถานการณ์แพร่ระบาดของเชื้อโรค COVID-15<br>เารลอนในรูปแบบออนไลน์ ดั้งแต่วันที่ 1 พฤคจิกายน<br>Jกครองได้ชำระในปิการศึกษา 2564 โดยได้พิจารณา | ว ในพื้นที่ต่าง ๆ ทั่วประเทค ทำให้โรงเรียนล<br>1 2564 - 8 มีนาคม 2565 ด้วยเหตุนี้โรงเรียง<br>จัดสรรคินเงินค่าธรรมเนียมการศึกษา ดังนี้ | าชิตจุฬาลงกรณ์มหาวิทยาลัย<br>มจึงได้พิจารณาคืนเงินค่าธรรม | ฝ่ายมัชยม ต้องดำเนิน<br>เเนียมการศึกษาของนั | มการจัดการเรียน<br>กเรียนที่ผู้ |
| 1. ค่าบำรุงการศึกษา                                                                                                    |                                                                                                    |                                                           | 870.                                        | 00 บาท                          |
| 2. ค่าอาหารกลางวัน                                                                                                    |                                                                                                    |                                                           | 4,000                                       | 00 บาท                          |
| 3. ค่าสาชารณูปโภค                                                                                                    |                                                                                                    |                                                           | 2,200                                       | 00 บาท                          |
|                                                                                                    |                                                                                                    | รวมเงิน                                                   | 7,070                                       | 00 บาท                          |
| มอรับเงินตามสิทธิ์ โดยโอนเข้าบัญชีธนาคาร 004,ธนา<br>วัญชี                                                                                         | าคารกสิกรไทย จำกัด (มหาขน) ชื่อบัญชี                                                                                                  |                                                           | 7,070                                       | 00 บาท                          |
| ขอบรีจาคเง่น ด้วยความสมัครไจ ไห้แก่ไร่งเรียนสาธีตรุ                                                                                               | จุฬาฯ ฝ่ายมัธยม เพ่อนำไปพัฒนาคุณภาพกา                                                                                                 | ารศึกษา                                                   | 0.00                                        | บาท                             |
| ารณีบริจาคเงิน :                                                                                                    |                                                                                                    |                                                           |                                             |                                 |
| เรุณากรอกข้อมูลเพื่อนำข้อมูลเข้าระบบบริจาคอิเล็กท                                                                                                 | ารอนิกส์ e-Donation                                                                                                    |                                                           |                                             |                                 |
| ชื่อผู้บริจาค นาย 🗸                                                                                                    |                                                                                                    |                                                           |                                             |                                 |
|                                                                                                    |                                                                                                    |                                                           |                                             |                                 |
| ' จำนวนรับเงิน 7,070.00 บาท จำนวนเงินบริจาค 0.                                                                                                    | .00 บาท                                                                                                    |                                                           |                                             |                                 |
|                                                                                                    | Submit                                                                                                    |                                                           |                                             |                                 |
|                                                                                                    | · ·                                                                                                    |                                                           |                                             |                                 |

# 7.2 กรณีบริจาค : กรอกชื่อ - นามสกุล เลขประจำตัวประชาชน และกดปุ่ม Submit

| SATIT CHULA                                                                                                    | รายการชาระคาไข่จ้าย ร                                                                    | ายการรบเงนเอน ข้อมูล                             | สวนตว           |
|----------------------------------------------------------------------------------------------------|------------------------------------------------------------------------------------------|--------------------------------------------------|-----------------|
| รายการโอนเงิน                                                                                                    |                                                                                          |                                                  |                 |
| ตามที่มีสถานการณ์แพร่ระบาดของเซื้อโรค COVID-19 ในพื้นที่ต่าง ๆ ทั่วประเทศ ทำให้โรง<br>การสอนในรูปแบบออนไลน์ ตั้งแต่วันที่ 1 พฤศจิกายน 2564 - 8 มีนาคม 2565 ด้วยเหตุบี้โ<br>ปกครองได้ชำระในปีการศึกษา 2564 โดยได้พิจารณาจัดสรรคืนเงินค่าธรรมเนียมการศึกษา | เรียนสาธิตจุฬาลงกรณ์มหาวิทยาลัย ฝ่าย<br>รงเรียนจึงได้พิจารณาคืนเงินค่าธรรมเนีย<br>ดังนี้ | มัชยม ต้องดำเนินการจัด<br>มการศึกษาของนักเรียนที | การเรียน<br>ผู้ |
| 1. ค่าบำรุงการศึกษา                                                                                                    |                                                                                          | 870.00                                           | บาร             |
| 2. ค่าอาหารกลางวัน                                                                                                    |                                                                                          | 4,000.00                                         | บาร             |
| 3. ค่าสาชารณูปโภค                                                                                                    |                                                                                          | 2,200.00                                         | บา              |
|                                                                                                    | <b>ร</b> วมเ <sub>ช</sub> น                                                              | 7,070.00                                         | บา              |
| ขอรับเงินตามสิทธิ์ โดยโอนเข้าบัญชีธนาคาร 025 <b>,ธนาคารกรุงศรีอยุธยา จำกัด (มหาชน)</b><br>เลขที่บัญชี                                                                                                    | ชื่อบัญชี                                                                                | 6,070.00                                         | บาร             |
| ขอบริจาคเงิน ด้วยความสมัครใจ ให้แก่โรงเรียนสาชิตจุฬาฯ ฝ่ายมัธยม เพื่อนำไปพัฒนาคุณ                                                                                                    | กาพการศึกษา                                                                              | 1000                                             | บาร             |
|                                                                                                    |                                                                                          |                                                  |                 |

| ชื่อผู้บริจาค นาย 🗸 รำรวย พรัพย์สมบัติ | กรอกข้อมูล ชื่อ - นามสกุล เลขประจำตัวประชาชน ให้ครบถ้วน |
|----------------------------------------|---------------------------------------------------------|
| เลขประจำตัวประชาชน 1234567891011       | વા                                                      |
|                                        |                                                         |

\* จำนวนรับเงิน 6,070.00 บาท จำนวนเงินบริจาค 1,000.00 บาท

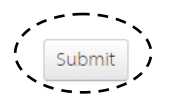

# 8. เมื่อทำรายการรับเงิน หรือบริจาคเงิน เรียบร้อยแล้ว ในหัวข้อ <u>"รายการรับเงินโอน"</u> จะปรากฏข้อมูลดังภาพ

| Isotia<br>Chula<br>SA | aueniscrowheroneniuen:5nenete n<br>longkom University Demonstration<br>TIT CHULA | AheuDiseuu<br>Secondary School | รายการชำระ       | ค่าใช้จ่าย รา          | ายการรับเงินโอน ชื่ | ้อมูลส่วนตัว  |                        |                                        |        |
|-----------------------|----------------------------------------------------------------------------------|--------------------------------|------------------|------------------------|---------------------|---------------|------------------------|----------------------------------------|--------|
| รายการรับโอนเงิน      |                                                                                  |                                |                  |                        |                     |               |                        |                                        |        |
| ปีการ<br>ศึกษา        | รายการ                                                                           | ยอดเงิน                        | สถานะ            | กำหนดทำ<br>รายการ      | จำนวนเงินที่<br>โอน | วันที่โอนเงิน | จำนวนเงิน<br>ที่บริจาค | วันที่ตรวจสอบใน<br>ระบบ e-<br>donation | จัดการ |
| 2564                  | ค่าธรรมเนียมการ<br>ศึกษา (ภาคปลาย)                                               | 7,070.00                       | ทำรายการ<br>แล้ว | 23 - 31 มีนาคม<br>2565 | 7,070.00            |               | 0.00                   |                                        |        |

## 9. ผู้ปกครองสามารถตรวจสอบสถานะการโอนเงินหรือการบริจาคได้ดังนี้

**9.1 กรณีรับเงินตามสิทธิ์** : ผู้ปกครองสามารถตรวจสอบข้อมูลการโอนเงินผ่านบัญชีธนาคารที่ให้ไว้กับทางโรงเรียน ตามวันที่แสดงในรายการ **"วันที่โอนเงิน"** 

| SouffickaeniBorgwheomenikannSincrefic wheeliteka<br>Chalastengkom University Demonstration Secondary School<br>SATIT CHULA |                                    |          |                  |                        |                     |     |             | ค่าใช้จ่าย             | รายการรับเงินโอน                         | ข้อมูลส่วนตัว |
|----------------------------------------------------------------------------------------------------|------------------------------------|----------|------------------|------------------------|---------------------|-----|-------------|------------------------|------------------------------------------|---------------|
| รายการรับโอนเงิน                                                                                                    |                                    |          |                  |                        |                     |     |             |                        |                                          |               |
| ปีการ<br>ศึกษา                                                                                                    | รายการ                             | ยอดเงิน  | สถานะ            | กำหนดทำ<br>รายการ      | จำนวนเงินที่<br>โอน | ្វ័ | นที่โอนเงิน | จำนวนเงิน<br>ที่บริจาค | วันที่ตรวจสอบให<br>เ ระบบ e-<br>donation | เ<br>จัดการ   |
| 2564                                                                                                    | ค่าธรรมเนียมการ<br>ศึกษา (ภาคปลาย) | 7,070.00 | ทำรายการ<br>แล้ว | 23 - 31 มีนาคม<br>2565 | 7,070.00            |     |             | 0.00                   |                                          |               |

# 9.2 กรณีบริจาคเงิน : ผู้ปกครองสามารถตรวจสอบข้อมูลการบริจาคเงิน ระบบบริจาคอิเล็กทรอนิกส์ (e-Donation) ได้ทาง https://rd.go.th ตามวันที่ที่แสดงในรายการ **"วันที่ตรวจสอบในระบบ e-Donation"**

| IsotificuentBoowhonesnium3nunetle wheatBeau<br>Chulaisongkom University Demonstration Secondary School<br>SATIT CHULA |                                    |          |                  |                        |                     |     | รายการชำระค่าใช้จ่าย |                       | รายการรับเงินโอน                        | ข้อมูลส่วนตัว |
|----------------------------------------------------------------------------------------------------|------------------------------------|----------|------------------|------------------------|---------------------|-----|----------------------|-----------------------|-----------------------------------------|---------------|
| รายการรับโอนเงิน                                                                                                    |                                    |          |                  |                        |                     |     |                      |                       |                                         |               |
| ปีการ<br>ศึกษา                                                                                                    | รายการ                             | ยอดเงิน  | สถานะ            | กำหนดทำ<br>รายการ      | จำนวนเงินที่<br>โอน | วัน | ที่โอนเงิน           | จำนวนเงิ<br>ที่บริจาศ | วันที่ตรวจสอบใ<br>น ระบบ e-<br>donation | น<br>จัดการ   |
| 2564                                                                                                    | ค่าธรรมเนียมการ<br>ศึกษา (ภาคปลาย) | 7,070.00 | ทำรายการ<br>แล้ว | 23 - 31 มีนาคม<br>2565 | 7,070.00            |     |                      | 0.00                  |                                         |               |

<u>หมายเหตุ</u> หากผู้ปกครองไม่สามารถทำรายการรับเงินคืนค่าธรรมเนียมการศึกษาบางส่วน สำหรับภาคการศึกษาปลาย ปีการศึกษา 2564 ได้ กรุณาติดต่อ หน่วยการเงินฯ โรงเรียนสาธิตจุฬาฯ ฝ่ายมัธยม ในวันและเวลาราชการ ตั้งแต่เวลา 08.00 น. - 16.00 น. โทร. 0-2218-2310, 0-2218-3081-82 หรือ e-mail : cudfn@chula.ac.th

\*\*\* \_\_\_\_\_\_ \*\*\*